## LYNGBY-TAARBÆK

## Sådan logger du ind på 'minForsyning'

1) Klik på <u>Log ind på 'minForsyning</u>' og nedenstående side kommer op. Er du eksisterende bruger, kan du logge ind med MitID. Er det første gang, du logger ind, skal du klikke på 'Opret bruger':

## LYNGBY-TAARBÆK FORSYNING A/S

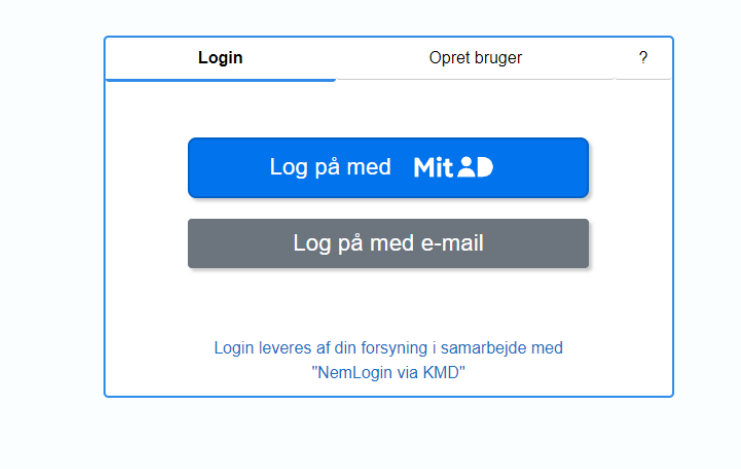

2) Er du ny bruger, skal du vælge en adgangskode og senere bruge dit kundenummer og kode for at oprette dig:

## LYNGBY-TAARBÆK FORSYNING A/S

| Login          | Opret bruger                                 | ? |
|----------------|----------------------------------------------|---|
|                | Opret med Mit 2                              |   |
| E-mail         |                                              |   |
| Indtast e-mail |                                              |   |
| Adgangskode    |                                              |   |
| Indtast adgang | jskode                                       |   |
| Bekræft adgang | skode                                        |   |
| Indtast adgang | jskode                                       |   |
|                | Opret med e-mail                             |   |
| Log            | in leveres af din forsyning i samarbejde med |   |

3) Nu skal du skrive kundenummer og aktiveringskode/adgangskode ind:

| TILFØJ ADRESSE ELLER KUNDEFORHOLD | Her kan du tilføje den eller de adresser, du ønsker der<br>skal tilknyttes din brugerprofil. Ud over din<br>hjemmeadresse er der mulighed for at tilføje<br>eksempelvis et sommerhus eller en adresse, du<br>administererer for en anden. Romærk, at du kun kan |
|-----------------------------------|----------------------------------------------------------------------------------------------------|
| Kundenummer                       | tilføje adresser, der ligger indenfor dit<br>forsyningsområde. Du tilføjer adressen ved at indtaste                                                                                                    |
| Aktiveringskode                   | kundenummer og aktiveringskode. Disse oplysninger<br>finder du på din regning.                                                                                                    |
| TILFØJ                            |                                                                                                    |
|                                   |                                                                                                    |

På nedenstående screenshot af en faktura, kan du se, hvor på fakturaen du kan se dit kundenummer og aktiveringskode/adgangskode (markeret med gult).

Hvis du er tilmeldt Betalingsservice, kan du se det i netbanken.

| Lunghy Teerhook Vand A      | S - CVR pr 32292763 |         |                                                             |                                                                     |                  |
|-----------------------------|---------------------|---------|-------------------------------------------------------------|---------------------------------------------------------------------|------------------|
|                             |                     | Forbrug | Pris                                                        | Beløb                                                               | l alt inkl. moms |
|                             |                     |         | Faktura nr.<br>Fakturadato<br>Aconto                        | 26400<br>10.08.2021<br>01.07.2021                                   | 31.12.2021       |
| =                           |                     |         | Kundenr.<br>Adgangskode:<br>Forbrugssted                    |                                                                     |                  |
| =                           |                     |         | Åbningstid:<br>Mandag-torsdag<br>Fredag                     | kl. 9.00 - 19<br>kl. 10.00 - 14                                     | 5.00<br>4.00     |
| Aconto                      |                     |         | Firsskovvej 38<br>CVR-nr.:<br>Tif.nr.:<br>Website:<br>Mail: | 2800 Kgs. L<br>29815909<br>72 28 33 60<br>www.ltf.dk<br>afregning@l | yngby<br>tf.dk   |
| LYNGBY-TAARBÆK<br>F©RSYNING |                     |         |                                                             |                                                                     |                  |

4) Når du har indtastet dit kundenummer og aktiveringskode/adgangskode, kommer du ind på 'MIN PROFIL'. Her opfordrer vi dig til at oplyse dit cpr-nummer og til at give samtykke til, at vi må bruge dit cpr-nummer til for eksempel udbetaling til din NEM-konto. Hvis du ikke ønsker at oplyse cpr-nummer, kan du bare klikke videre.

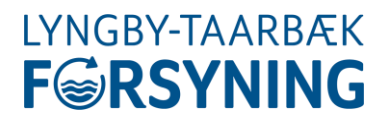

|               | <        | LYNGBY-TAARBÆK FORSYNING A/S                                                                                                    |   |  |  |  |  |  |  |
|---------------|----------|----------------------------------------------------------------------------------------------------|---|--|--|--|--|--|--|
| OVERBLIK      | ñ        |                                                                                                    |   |  |  |  |  |  |  |
| FORBRUG       | 60       | VI SAVNER DIT CPR-NUMMER                                                                                                    |   |  |  |  |  |  |  |
| AFLÆSNINGER   | 0        | Vi savner et CPR-nummer på testkunde.<br>Under Samtlykke: klik på knap med testkunde. Indtast CPR-nummer og marker, hvad vi må anvende CPR-nummeret til.                                                                                                    |   |  |  |  |  |  |  |
| REGNINGER     |          |                                                                                                    |   |  |  |  |  |  |  |
| MIN PROFIL    | ۵        |                                                                                                    |   |  |  |  |  |  |  |
| MINE ADRESSER | <b>A</b> |                                                                                                    |   |  |  |  |  |  |  |
|               |          | Her kan du se den e-mail adresse, som vi har registreret på dig. Hvis e-mail adressen ikke er registreret eller ikke er korrekt, er du velkommen til at rette den.         KUNDE         Navn         Etstkunde         ddmmåååå         E-mail         E-mail         et mate |   |  |  |  |  |  |  |
|               |          | Mobil Telefon                                                                                                    |   |  |  |  |  |  |  |
|               |          | Mobil nummer Telefon ADRESSE Vaj, nummer g sal Firskowej 38                                                                                                    |   |  |  |  |  |  |  |
|               |          | Postnr. By                                                                                                    |   |  |  |  |  |  |  |
|               |          | 2800 Kongens Lyngby                                                                                                    |   |  |  |  |  |  |  |
| LOG UD        | ۵        | LOGIN<br>E-mail                                                                                                    | v |  |  |  |  |  |  |

5) Hvis du administrerer flere ejendomme, kan du under 'MINE ADRESSER' tilføje dem her – du skal blot have deres kundenummer og aktiveringskode/adgangskode. Herefter vil du fremover kun skulle logge ind på en af adresserne og på den sorte trekant i øverste højre hjørne vælge, hvilken adresse du vil ind på.

|               | <               | LYNGBY-TAARBÆK FORSYNING A/S |                                                                     |               |        |                |               |                                                                                                    | testkunde<br>Firskovvej 38<br>2800 Kongens Lyngby |       |  |
|---------------|-----------------|------------------------------|---------------------------------------------------------------------|---------------|--------|----------------|---------------|----------------------------------------------------------------------------------------------------|---------------------------------------------------|-------|--|
| OVERBLIK      | *               |                              |                                                                     |               |        |                |               |                                                                                                    |                                                   |       |  |
| FORBRUG       | <u>lılıl</u>    |                              | MINE A                                                              | DRESSER       | 2      |                |               |                                                                                                    |                                                   |       |  |
| AFLÆSNINGER   | 0               |                              |                                                                     |               |        |                |               |                                                                                                    |                                                   |       |  |
| REGNINGER     |                 | ADRESSE ELLER KUNDEFORHOLD   |                                                                     |               |        |                |               |                                                                                                    |                                                   |       |  |
| MIN PROFIL    | 4               |                              | Navn                                                                | Vejnavn       | Postnr | Postdistrikt   | Forbrugsarter | Kundenummer                                                                                                    | Fraflyttet                                        | Fjern |  |
| MINE ADRESSER |                 |                              | testkunde                                                           | Firskovvej 38 | 2800   | Kongens Lyngby |               | 422983                                                                                                    |                                                   | ×     |  |
|               | MINIC LUNCSER ( |                              | TILFØJ ADRESSE ELLER KUNDEFORHOLD<br>Kundenummer<br>Aktiveringskode |               |        |                | TILFØJ        | Her kan du tilføje den ell<br>tilknyttes din brugerprof<br>der mulighed for at tilføj<br>eller en adresse, du adm<br>at du kun kan tilføje adre<br>forsyningsområde. <b>Du ti</b><br><b>kundenummer og aktiv</b><br>finder du på din regning. |                                                   |       |  |
|               |                 |                              |                                                                     |               |        |                |               |                                                                                                    |                                                   |       |  |

Lyngby-Taarbæk Forsyning A/S - Firsskovvej 38, 2800 - CVR: 29815909

LOG UD 🕞